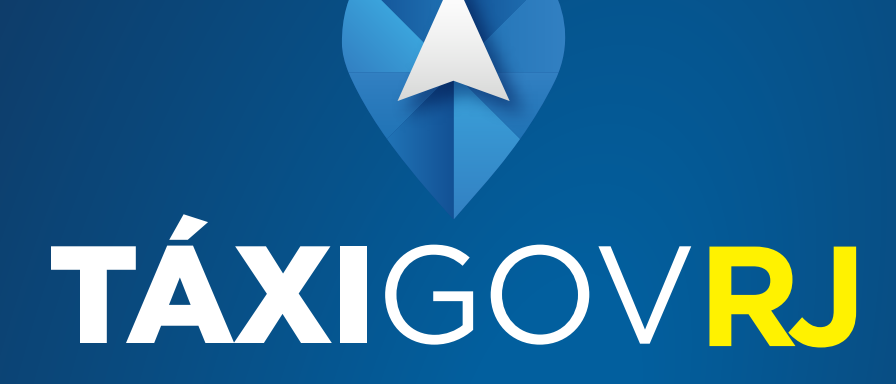

MANUAL DE UTILIZAÇÃO MINISTÉRIO DA ECONOMIA MINISTRO DE ESTADO Paulo Guedes

SECRETARIA ESPECIAL DE DESBUROCRATIZAÇÃO, GESTÃO E GOVERNO DIGITAL SECRETÁRIO ESPECIAL Paulo Antonio Spencer Uebel SECRETÁRIO ESPECIAL ADJUNTO Gleisson Cardoso Rubin

#### SECRETARIA DE GESTÃO

SECRETÁRIO Cristiano Rocha Heckert SECRETÁRIO ADJUNTO Elise Sueli Pereira Gonçalves SECRETÁRIO ADJUNTO Renato Ribeiro Fenili

#### **CENTRAL DE COMPRAS**

DIRETORA Lara Brainer Magalhães de Oliveira

#### **COORDENADORES-GERAIS**

Isabela Gomes Gebrim Valnei Batista Alves Nina Gonçalves Sílvio Cesar da Silva Lima Franklin Brasil Santos

#### **ELABORAÇÃO**

Anderson Chagas da Silva Luênia Coelho da Silva Vogt Luís Guilherme Izycki

PROJETO GRÁFICO SECRETARIA ESPECIAL DE COMUNICAÇÃO Gabriela Valente GERENTE DE PLANEJAMENTO E CONTEÚDO Cintia Lima COORDENAÇÃO DE CRIAÇÃO Letícia Barbosa DIAGRAMAÇÃO Erika Dixo

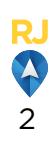

# SUMÁRIO

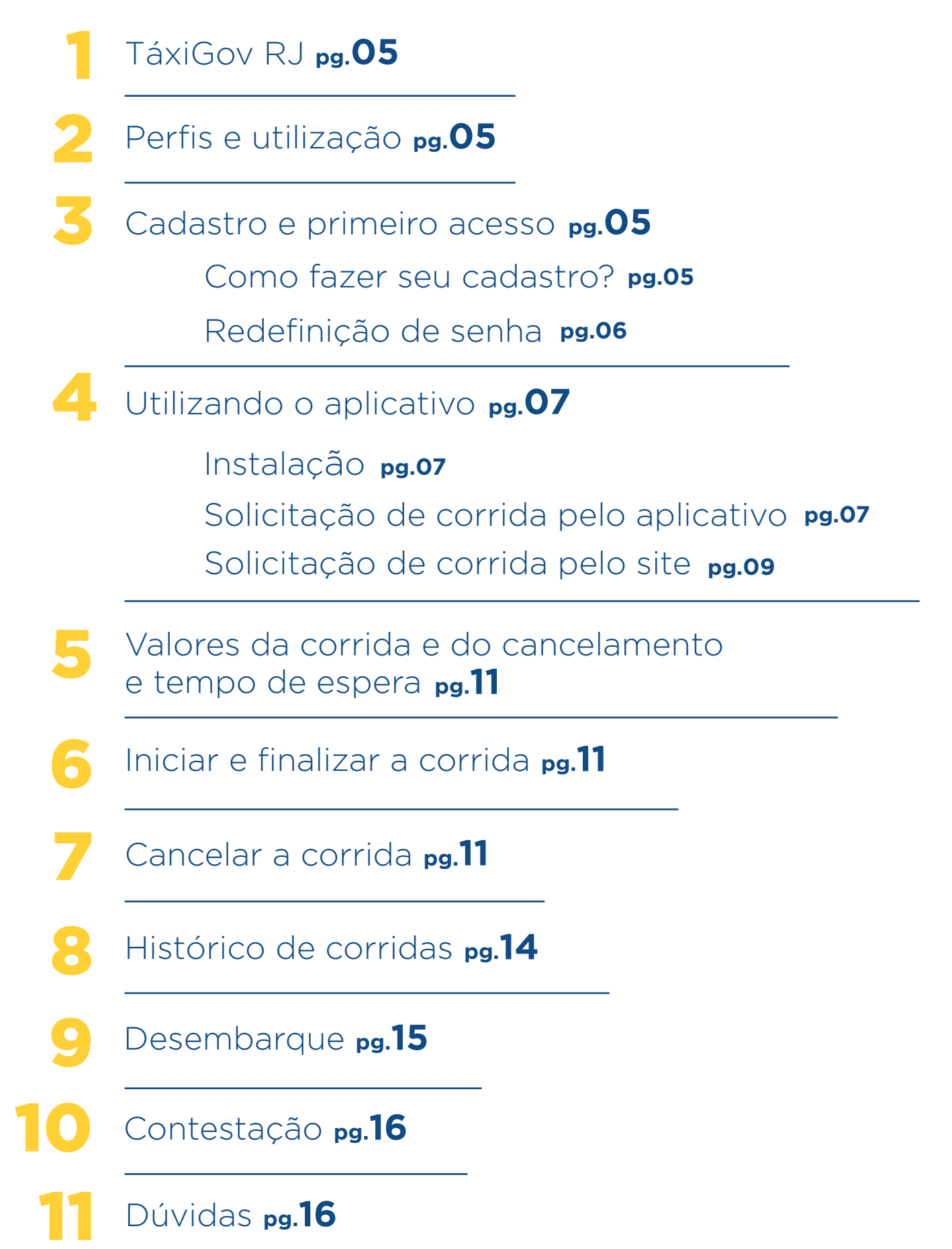

# Apresentação

O modelo de mobilidade TáxiGov foi introduzido a partir da necessidade da Administração Pública de aperfeiçoar o transporte de servidores, empregados e colaboradores a serviço dos Órgãos e Entidades, visando garantir meios adequados para que os mesmos possam desenvolver as suas funções institucionais.

Nesse sentido, o modelo traz ferramentas que contém uma série de vantagens se comparada aos modelos anteriores, e se destaca pela eficiência, simplicidade e o uso interativo da tecnologia, estando, portanto, alinhado aos objetivos estratégicos da administração pública, especialmente o aprimoramento da gestão de recursos e processos com foco na qualidade.

As funcionalidades do TáxiGov permitem que a Administração Pública, de forma transparente, racionalize os seus custos por meio do pagamento do serviço pelo quilômetro efetivamente percorrido pelo usuário, padronize os serviços desta natureza no âmbito dos Órgãos e Entidades, bem como melhore a sua gestão através do uso intensivo de tecnologia da informação voltada ao efetivo controle do gasto público.

Importante enfatizar que a ferramenta permite o registro de todas as corridas em um único sistema, o que exclui a possibilidades de erros pelo uso de voucher em papel. Ademais, ao gestor é facultado o monitoramento das corridas em tempo real e através de relatórios baseados em coordenadas de GPS, o que torna o controle mais fácil e efetivo.

Este Manual de Utilização foi desenvolvido visando apresentar o passo a passo da ferramenta, de maneira objetiva, desde o primeiro acesso até a visualização do histórico das corridas.

Por meio da leitura deste manual estamos certos de que você encontrará a adequada orientação para usufruir o serviço da melhor maneira possível.

## <mark>1</mark> TáxiGov RJ

Após os resultados expressivos, de economia superior a 65%, diminuição de mais de 60 contratos relacionados a transporte e tempo de atendimento 25% menor em relação aos modelos anteriores de transporte, o modelo de mobilidade TáxiGov está em processo de ampliação no âmbito da Administração Pública Federal.

Neste sentido, buscando ampliar os resultados positivos com o TáxiGov, ao mesmo tempo trazer simplicidade, qualidade, agilidade e transparência às entidades públicas federais na cidade do Rio de Janeiro, a Central de Compras do Ministério da Economia, responsável pela criação do TáxiGov no DF, promoveu a ampliação deste serviço para a cidade do Rio de Janeiro e região metropolitana.

**Gestor Central:** perfil com capacidade de gestão do serviço na Entidade, é responsável pela gestão e fiscalização do contrato, pelo monitoramento do serviço e pela interlocução com a contratada, exceto para alterações ou customizações no sistema;

**Gestor de Unidade:** perfil responsável pelo monitoramento e acompanhamento da execução dos serviços no âmbito da unidade administrativa a que está vinculado;

**Usuário:** perfil com capacidade de pedir corrida e conteste do serviço, em caso de incorreção.

2. Perfis e utilização

**3.** Cadastro e primeiro acesso

#### 3.1. Como fazer seu cadastro

O Usuário que não receber e-mail de boas-vindas, após a implantação em seu órgão, deve solicitar ao Gestor de Unidade o cadastramento no sistema Táxi-Gov RJ. Após o cadastro ser criado, o usuário receberá e-mail para realizar o primeiro acesso para finalização do cadastro e ativação no sistema.

**Importante:** os e-mails cadastrados deverão ser apenas e-mails corporativos.

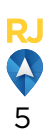

#### 3.2. Redefinição de senha

# 

Acesse <u>rj.taxigov.gov.br</u> e clique em "Esqueci a minha senha". Você será direcionado para a tela de "recuperar senha". Digite o e-mail cadastrado no sistema e clique em enviar:

| squeceu a se                                    | nha?              |
|-------------------------------------------------|-------------------|
| ligite seu endereço de e<br>edefinir sua senha. | -mail abaixo para |
| 25 Email                                        |                   |
|                                                 | -                 |
| D HOLTER                                        | CARAGE CO         |

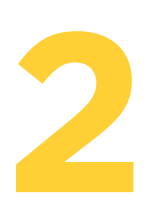

Após isso, será enviado um e-mail para redefinição de senha. Clique no link e recadastre a senha.

### **Pelo aplicativo**

Clique em "Esqueci a senha" e será direcionado para a tela de "recuperar senha". Após isso, será enviado um e-mail para redefinição de senha. Clique no link e recadastre a senha.

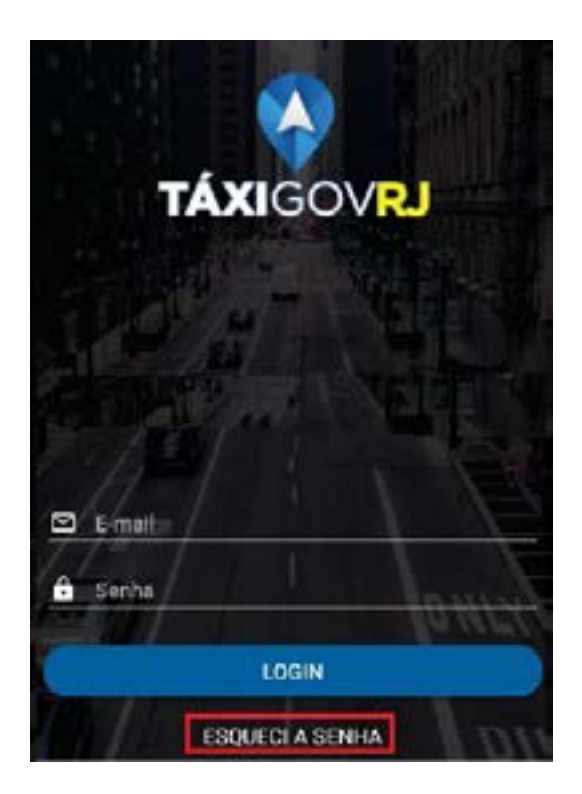

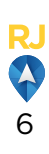

## **4.** Utilizando o aplicativo

### 4.1. Instalação

Para instalar e/ou utilizar o TáxiGov RJ é necessário ter uma conexão wi-fi ou rede de dados móvel no celular.

O aplicativo TáxiGov RJ estará disponível para instalação nos sistemas operacionais Android e iOS, através de lojas abaixo:

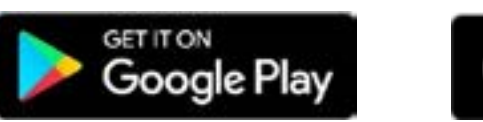

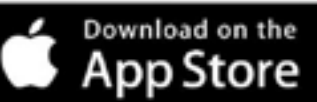

### 4.2. Solicitação da corrida

# Pelo aplicativo

# 1

Após entrar no aplicativo informe e-mail institucional e senha para logar. Clique na aba superior da tela (Figura 1), digite ou selecione o endereço de origem (Figura 2):

#### Figura 1 :

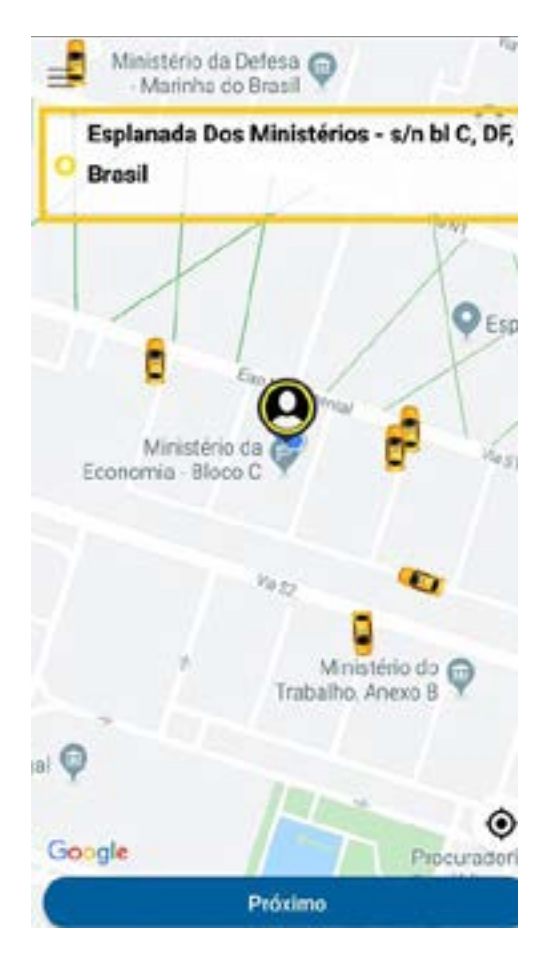

#### Figura 2 :

![](_page_6_Picture_13.jpeg)

![](_page_6_Picture_14.jpeg)

2

Depois de informar a origem, Clique em "Próximo" e selecione o endereço de destino, no campo, "Para onde vamos?", então clique em "Pedir Táxi":

![](_page_7_Picture_2.jpeg)

![](_page_7_Figure_3.jpeg)

![](_page_7_Picture_4.jpeg)

Ao clicar em "Pedir Táxi" o usuário será direcionado para a próxima tela, em que o motorista será localizado e identificado na parte superior da tela, com informação do veículo.

Agora é só aguardar que o Táxi está a caminho.

#### 4.3. Solicitação da corrida

A compatibilidade da aplicação web se dará com os navegadores *Google Chrome, Microsoft Edge, Mozilla Firefox e Safari.* 

### Pela web

Acessar <u>rj.taxigov.gov.br</u>, informar e-mail institucional e senha para logar;

Permita o acesso a sua localização, caso o navegador pergunte.

Em seguida clique no menu lateral "Solicitar Corrida".

![](_page_8_Picture_6.jpeg)

![](_page_8_Picture_7.jpeg)

O sistema irá realizar a localização do computador. Caso não localize o endereço corretamente, clicar na linha indicada abaixo e escrever o endereço de origem.

![](_page_8_Picture_9.jpeg)

![](_page_8_Picture_10.jpeg)

![](_page_8_Picture_12.jpeg)

![](_page_9_Picture_0.jpeg)

Informe o número, caso não esteja preenchido, e o endereço de destino. Caso deseje, é possível agendar corridas clicando em "Quero Agendar" e informando a data e hora que deseja que sua corrida seja realizada.

| No.Telefone*          | 📧 • (51) 99999-9999 Parcagetra • 🔒 Luís Guilherme Izycki |                  |
|-----------------------|----------------------------------------------------------|------------------|
| Endersge Grigam       | Avenida Graça Aranha                                     | NGRIED 35        |
| Referingia            | 44 Ancine                                                |                  |
| Endereço Destono •    | • Indique para salver a estimativa                       |                  |
| Categorias            | TästGov Rj<br>Britanus en Ternuste                       |                  |
| orma do Cagamento     | \$ Corporative Kittériece *                              |                  |
| quantidade de tâns    | 1 * V Pars Ja<br>O Ouero Agendar                         |                  |
| Ack. west Fast rites? |                                                          | Dyokar school 14 |

| 1º Autorizado         |                         | Clique em "Pedir Táxi" e informe o<br>telefone de contato e o motivo da<br>solicitação do serviço. |
|-----------------------|-------------------------|----------------------------------------------------------------------------------------------------|
| Nome Usuário *        | 🕼 Luis Guilherme Izycki |                                                                                                    |
| Telefore (Ramal) *    | Telefone (Ransal)       |                                                                                                    |
| Motivo de Solicitação | 0                       | *                                                                                                  |
|                       | 9 Voltar 🚀 Pedir Táxi   |                                                                                                    |

6

Ao clicar em "Pedir Táxi" uma mensagem de confirmação do pedido será exibida. Confirmando a emissão da corrida, o pedido será registrado e um veículo se deslocará para atendimento o mais rápido possível

![](_page_9_Picture_6.jpeg)

![](_page_10_Picture_0.jpeg)

### Valores da corrida e do cancelamento e tempo de espera

O valor que é apresentado no sistema web ou no aplicativo no momento da solicitação de uma corrida é meramente estimativo. Após a finalização da corrida, será apresentado o valor final, calculado com base na distância percorrida multiplicada pelo preço contratado por quilômetro, qual seja, R\$ 2,89 (dois reais e oitenta e nove centavos).

O valor mínimo da corrida, quando o percurso realizado for de até 2 (dois) quilômetros, será o equivalente a 3 (três) vezes o preço contratado por quilômetro, qual seja, de R\$ 8,67 (oito reais e sessenta e sete centavos).

O motorista é obrigado a esperar o usuário por até 5 (cinco) minutos, contados da chegada à origem do pedido.

Há duas hipóteses de cobrança do cancelamento ao Contratante:

- Quando o cancelamento da solicitação pelo USUÁRIO ocorrer após 5 (cinco) minutos iniciais da chamada, desde que não iniciado o atendimento (caracterizado este pelo embarque do USUÁRIO no VEÍCULO), no valor 3 (três) vezes o valor do quilômetro contratado.
- Quando o cancelamento da solicitação pelo MOTORISTA ocorrer após a chegada do veículo no endereço de origem e transcorrido o prazo de 5 (cinco) minutos sem a chegada do USUÁRIO para início do atendimento, no valor de 3 (três) vezes o valor do quilômetro contratado

**5** Iniciar e finalizar a corrida O início da corrida se dará pelo motorista, no momento do embarque do usuário.

A localização do motorista estará disponível no sistema web ou no aplicativo, em tempo real, demonstrada no mapa, desde a confirmação da solicitação até término do atendimento.

A finalização da corrida se dará pelo motorista, no momento do desembarque do usuário.

Ao finalizar a corrida, um recibo será encaminhado ao e-mail do usuário com todas as informações do atendimento. Haverá links para avaliação e para conteste do serviço, caso haja alguma inconsistência sobre o percurso.

![](_page_11_Picture_0.jpeg)

O usuário pode solicitar o cancelamento da corrida, desde que não iniciado seu atendimento, que é caracterizado pelo embarque do usuário no veículo.

O cancelamento da solicitação da corrida deve ser feito pelo usuário diretamente no sistema TáxiGov RJ, conforme telas a seguir:

### Para web

Clique em corridas em andamento. Clique no botão cancelar

![](_page_11_Picture_5.jpeg)

Após clicar em "Cancelar" abrirá a caixa para informar Motivo e Observações. Clique em "Confirmar Cancelamento da Corrida".

![](_page_11_Figure_7.jpeg)

![](_page_11_Picture_8.jpeg)

### Pelo aplicativo

Clique no botão no canto inferior direito da tela e visualize as opções do Menu

![](_page_12_Picture_2.jpeg)

![](_page_12_Figure_3.jpeg)

![](_page_12_Picture_4.jpeg)

![](_page_12_Picture_5.jpeg)

Clique em confirmar o cancelamento

![](_page_12_Picture_7.jpeg)

| Clique em confirmar o |  |
|-----------------------|--|
| cancelamento          |  |

| ÷     | Cancelar                        |
|-------|---------------------------------|
| Não p | meciso mais de táxi             |
| Taxis | ta demorando demaia             |
| Taxis | ta indo em outra direção        |
| Taxis | ta pediu para cancelar          |
| Outro | (                               |
|       |                                 |
|       |                                 |
|       |                                 |
|       |                                 |
| Sej   | preferir, escreva mais detalhes |
|       |                                 |
|       | Cancellar corrida               |

![](_page_13_Picture_2.jpeg)

Após confirmar o cancelamento abrirá a caixa para informar o motivo

8. Histórico de corridas

O histórico das corridas realizadas pode ser acessado pelo usuário diretamente no sistema (via sistema web ou aplicativo).

### Pela web

|           | T CORNON | s concusiona                | enduce e this a parage | ÷                           |          |         | (*1)                          | yan. |
|-----------|----------|-----------------------------|------------------------|-----------------------------|----------|---------|-------------------------------|------|
| 9         | Periodo  | eviagena E                  | and all capes          | Fotable Schemost -          | · *****  |         |                               |      |
| -         | Der is   | <ul> <li>against</li> </ul> |                        |                             |          |         |                               |      |
| Conduite. | Him.     | - Dades                     | Paringhite I           | Indexes i                   | Prefee ( | Velur i | Statlet                       |      |
|           | \$465582 | 21/16/01/91/932             | Carlos Galey           | AVENIDA SENCA<br>AMARIAN    | 197      | 1.67    | Concerning on the             |      |
|           | 54092.00 | 281602/181204               | Carico Soshy           | AVENIÇA ŞILAÇA<br>100,004   | 20       | 6.67    | for many sectors.             |      |
|           | 0304625  | 2814/29181888               | Carles Gobly           | NVEHISA GAASA<br>Administra | 200      | 679     | Concession (12)               |      |
|           | 8545173  | 291000181540                | Carries Godily         | INA WITCOL MITTINGED        | 18       | 1.07    | An other Directions           |      |
|           | 10111030 | 110-2019-0383               | Carton Bodig           | NUTRIGA (SACA<br>ARRENA     | 36.      | w       | Provide and the second second |      |
|           | 8636145  | 161062014-01016             | Farite Galey           | AMERICA INFACA              | 14       | 11.79   | No. of Concession, Name       |      |

Clique na aba "Corridas Concluídas" e visualize todo o histórico de corridas.

![](_page_13_Picture_9.jpeg)

### Pelo aplicativo

Clique na aba "Corridas realizadas" e visualize o histórico de corridas.

| 7:95 🖬   | 00004                                                                                                    |
|----------|----------------------------------------------------------------------------------------------------|
| € 0      | orridas realizadas                                                                                                    |
|          |                                                                                                    |
|          | 07/10/2019 ATE 06/11/2019                                                                                                    |
| 1001     | Selecione *                                                                                                    |
| Data: 2  | 9/10/2010 15:43                                                                                                    |
| Pattage  | ro: Carlos Godov                                                                                                    |
| Origen:  | FUA SETE DE SETEMBRO                                                                                                    |
| Destos   | AV GRACA ARANHA, 13 - CENTRO,<br>RIO DE JANEIRO - R.J. 20033-000,<br>BRASIL                                                                                                    |
| Status   | Aguerance Meete Geal                                                                                                    |
| Date: 0  | 1/11/2019 15:03                                                                                                    |
| Passagel | re: Carlos Godoy                                                                                                    |
| Origen:  | AVENIDA GRACA ARANHA                                                                                                    |
| Destino  | AV GRACA AFANHA, 13 - CENTRO,<br>RIO DE JANEIRO - RJ, 20030-000,<br>BRASE                                                                                                    |
| Status   | Aquardardo Meste Geal                                                                                                    |
| Data: 0  | 6/11/201915-04                                                                                                    |
| Passagel | ra Carlos Godov                                                                                                    |
| Origen:  | AVENIDA GRACA ARANHA                                                                                                    |
| Destino: | R. DO MERCADO, 154 - CENTRO, RO<br>DE JANE/RO - RJ, 20010-120, BRASIL                                                                                                    |
| E1-0.1-  | Alter Provide Street, Control of Street, Street, Stree |
| 2        |                                                                                                    |
|          |                                                                                                    |

![](_page_14_Picture_3.jpeg)

A contratação do TáxiGov RJ prevê cobrança exclusivamente por distância percorrida, não havendo previsão do uso do serviço sem a presença do usuário no veículo. Desse modo, **todos os desembarques** deverão ser seguidos do encerramento da corrida, sem inserção de senha pelo usuário no celular do motorista.

Caso seja necessário utilizar o serviço após o desembarque, o usuário deve requisitar uma nova corrida através do sistema web ou do aplicativo.

Após o desembarque, o usuário receberá um e-mail com o recibo da corrida.

# **10.** Contestação

Caso haja alguma inconsistência na prestação do serviço ou nas informações do recibo da corrida (exemplo: divergências quanto ao local de embarque e desembarque, horário de início e finalização da corrida e mapa da corrida), o usuário deverá contestar a corrida relatando a incorreção.

Para contestar, basta clicar no link indicado para contestação contido no e-mail recibo da corrida realizada.

No portal <u>http://www.economia.gov.br/assuntos/</u> <u>gestao/taxigov</u> está disponível todo material informativo sobre o TáxiGov RJ, inclusive uma página contendo Perguntas Frequentes (FAQ) em que o usuário poderá encontrar a resposta para suas dúvidas.

Para dúvidas na utilização do aplicativo, reclamações e sugestões o usuário deverá entrar em contato com o Gestor Central da entidade.

Para dúvidas ou problemas referentes ao seu cadastro e habilitação para o uso do serviço, entre em contato com o Gestor de Unidade, que é o responsável pela Unidade Administrativa em que o usuário está lotado. **11.** Dúvidas

![](_page_15_Picture_7.jpeg)

![](_page_16_Picture_0.jpeg)